## CANTON PUBLIC SCHOOL DISTRICT ACTIVE PARENT ONLINE WORKSHOP

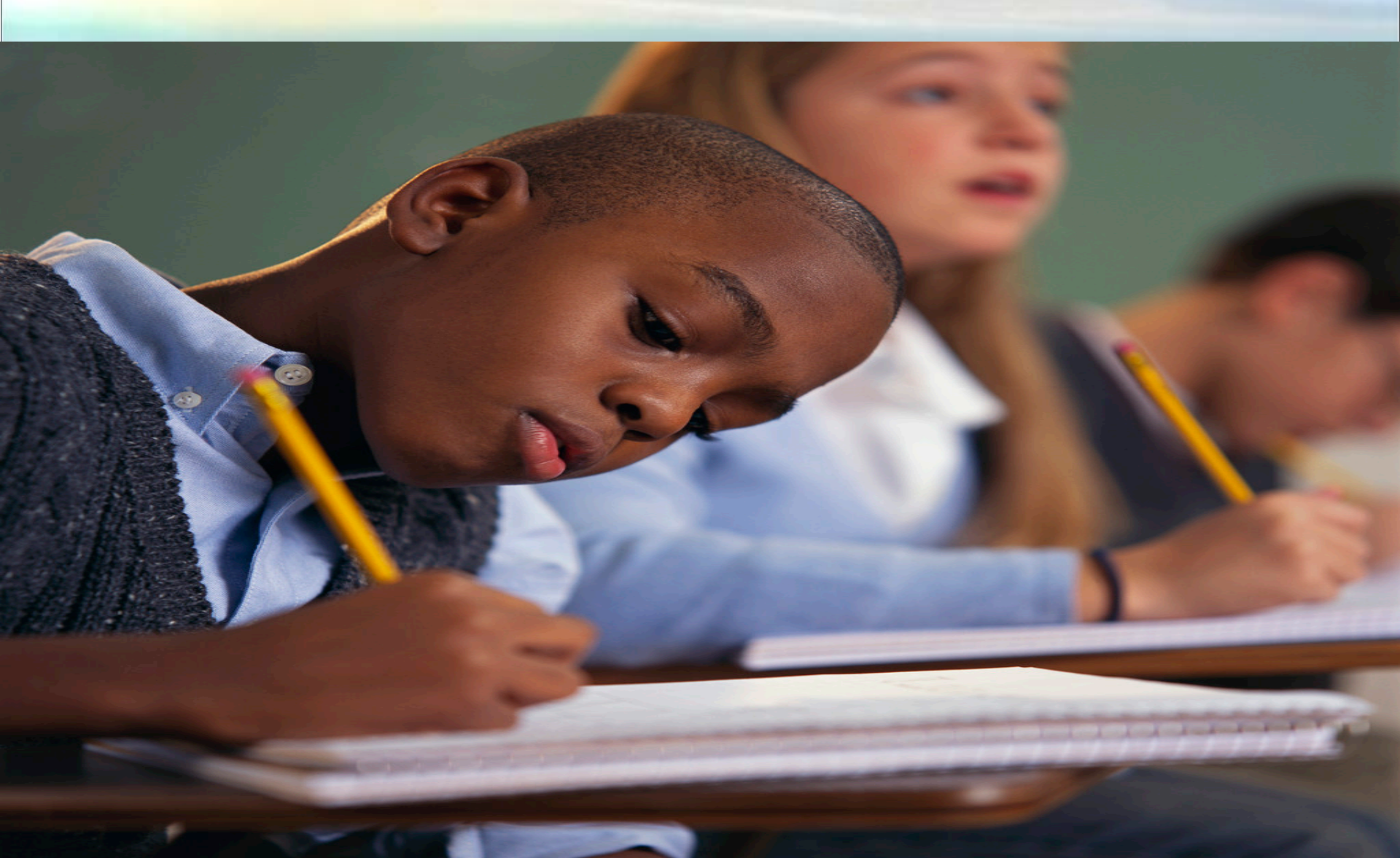

## Logging in to Active Parent

- Visit the Canton Public School District's website at: <a href="http://www.cantonschools.net">http://www.cantonschools.net</a>
  - Click on the Parent Center Link

| Canton Public School District - Window                                 | s Internet Explorer 📃 🗖 🔀                                                                                                    |  |  |  |  |  |  |  |
|------------------------------------------------------------------------|----------------------------------------------------------------------------------------------------|--|--|--|--|--|--|--|
| 💽 🗢 🕌 http://www.cantonschools.net/                                    | Reference in the second second |  |  |  |  |  |  |  |
| File Edit View Favorites Tools Help                                    |                                                                                                    |  |  |  |  |  |  |  |
| × Google                                                               | 💽 🔧 Search 🕫 🚿 👘 👘 🖤 🔹 🛛 🛜 Share ។ 🔯 ។ 💭 Sidewiki ។ 🛛 🍄 Check ។ 🌺 🔹 🕒 Sign In ។ 🛛 🗴 🏤 🕇                                                                                                    |  |  |  |  |  |  |  |
| 🖕 Favorites 🙀 🍘 Suggested Sites 🔻 🔊 Free Hotmail 😰 Web Slice Gallery 🔹 |                                                                                                    |  |  |  |  |  |  |  |
| Reanton Public School District                                         | 🚰 🔹 🗟 🔹 🖶 🔹 Page 🗸 Safety 🗸 Tools 🔹 🔞 🗸 🦈                                                                                                    |  |  |  |  |  |  |  |
| Canton righ School                                                     | Children First ACt of 2009 Dashboard Report October 26 Canton Elementary                                                                                                    |  |  |  |  |  |  |  |
| Canton Educational                                                     | "Canton Students Raise \$5K For Haiti - Video - WAPT Jackson"                                                                                                    |  |  |  |  |  |  |  |
| Canton School of Arts                                                  | ► Technology Help Desk                                                                                                    |  |  |  |  |  |  |  |
| Canton Career Center                                                   | Maintenance Request                                                                                                    |  |  |  |  |  |  |  |
|                                                                        | ■ Important Dates                                                                                                    |  |  |  |  |  |  |  |
| perintendent's                                                         | SON STATE UNIV                                                                                                    |  |  |  |  |  |  |  |
| ssage                                                                  | ► 10-11 School Calendar                                                                                                    |  |  |  |  |  |  |  |
|                                                                        | Job Announcements                                                                                                    |  |  |  |  |  |  |  |
|                                                                        | Job Application                                                                                                    |  |  |  |  |  |  |  |
|                                                                        | Documents & Forms                                                                                                    |  |  |  |  |  |  |  |
| wight J. Luckett, Ed.S.                                                | Training Docs                                                                                                    |  |  |  |  |  |  |  |
|                                                                        | Parent Center                                                                                                    |  |  |  |  |  |  |  |
| October 2010                                                           | CPSD Email                                                                                                    |  |  |  |  |  |  |  |
|                                                                        | Contact Info.                                                                                                    |  |  |  |  |  |  |  |
| 26 27 28 20 20 1 2                                                     | est Scores 2009-2010 Sam6i System                                                                                                    |  |  |  |  |  |  |  |
| 3 4 5 6 7 8 9                                                          | Canton Public School District                                                                                                    |  |  |  |  |  |  |  |
| 10 11 12 13 14 15 16 Despite                                           | Financial woes, the Canton Public School District is still working to                                                                                                    |  |  |  |  |  |  |  |
| 17 18 19 20 21 22 23                                                   | a student achievement                                                                                                    |  |  |  |  |  |  |  |
| 24 25 26 27 28 29 30 School                                            | leaders in the Canton Public School District                                                                                                    |  |  |  |  |  |  |  |
| <b>31</b> 1 2 3 4 5 6 signific                                         | ant growth by moving three of four of its schools out of school                                                                                                    |  |  |  |  |  |  |  |
| improv                                                                 | ement status, that move cost the district a tremendous amount in                                                                                                    |  |  |  |  |  |  |  |
| < Federal                                                              | Contains to provide critical remediation strategies to neip struggling                                                                                                    |  |  |  |  |  |  |  |
|                                                                        | 😜 Internet 🦓 🕶 🔍 100% 💌                                                                                                    |  |  |  |  |  |  |  |
| Start 🔪 🗁 ACTIVE_P 😂 OPE                                               | RATIONS 🔄 active_par 🖉 Canton Pu 👩 Microsoft P 🛛 🔀 OOO 💽 🔍 🗖 🗖 🖉 🐼 🛂 🧭 6:59 PM                                                                                                    |  |  |  |  |  |  |  |

•You will then be presented with a login screen which you will enter your username and password for ActiveParent.

Your username and initial password were emailed to you when your account was created.
If you have not yet filled out the account request form, please fill one out and return it to your child's school. The forms are available at the school sites or the District website under Documents/Forms.
If you have requested an account but have not yet received your login information, please email activeparent@cantonschools.net with the name of at least one of your children and we will resend your account information.

•If you have lost your username or password, please email <u>activeparent@cantonschools.net</u> and we will reset your password for you.

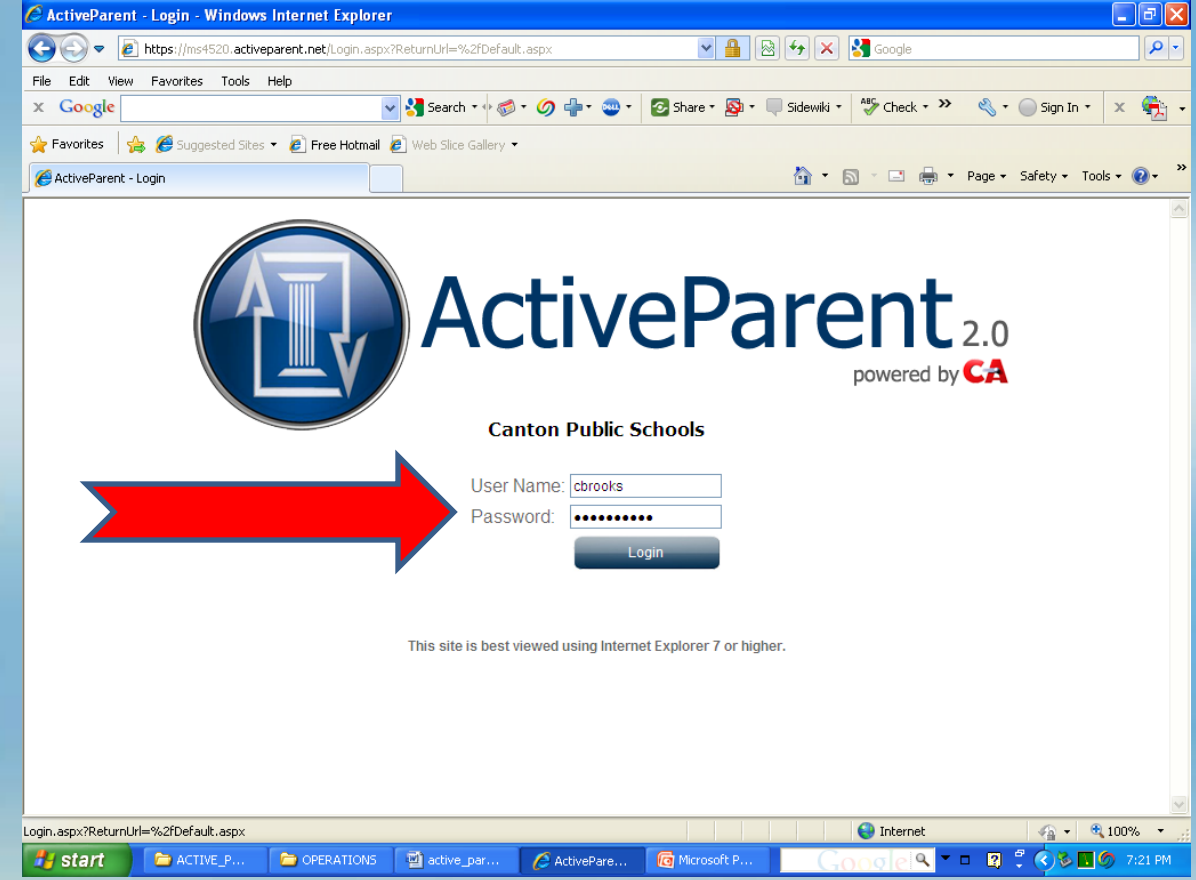

•You are now logged into Active Parent's News Menu (Your child's name will appear in the student box; if you have multiple students use the drop down tab to access each student's data.) Notice the NEWS; SCHEDULE; ATTENDANCE; GRADEBOOK; DISCIPLINE & CORRESPONDANCE tabs across the top. **Click on the Schedule tab.** 

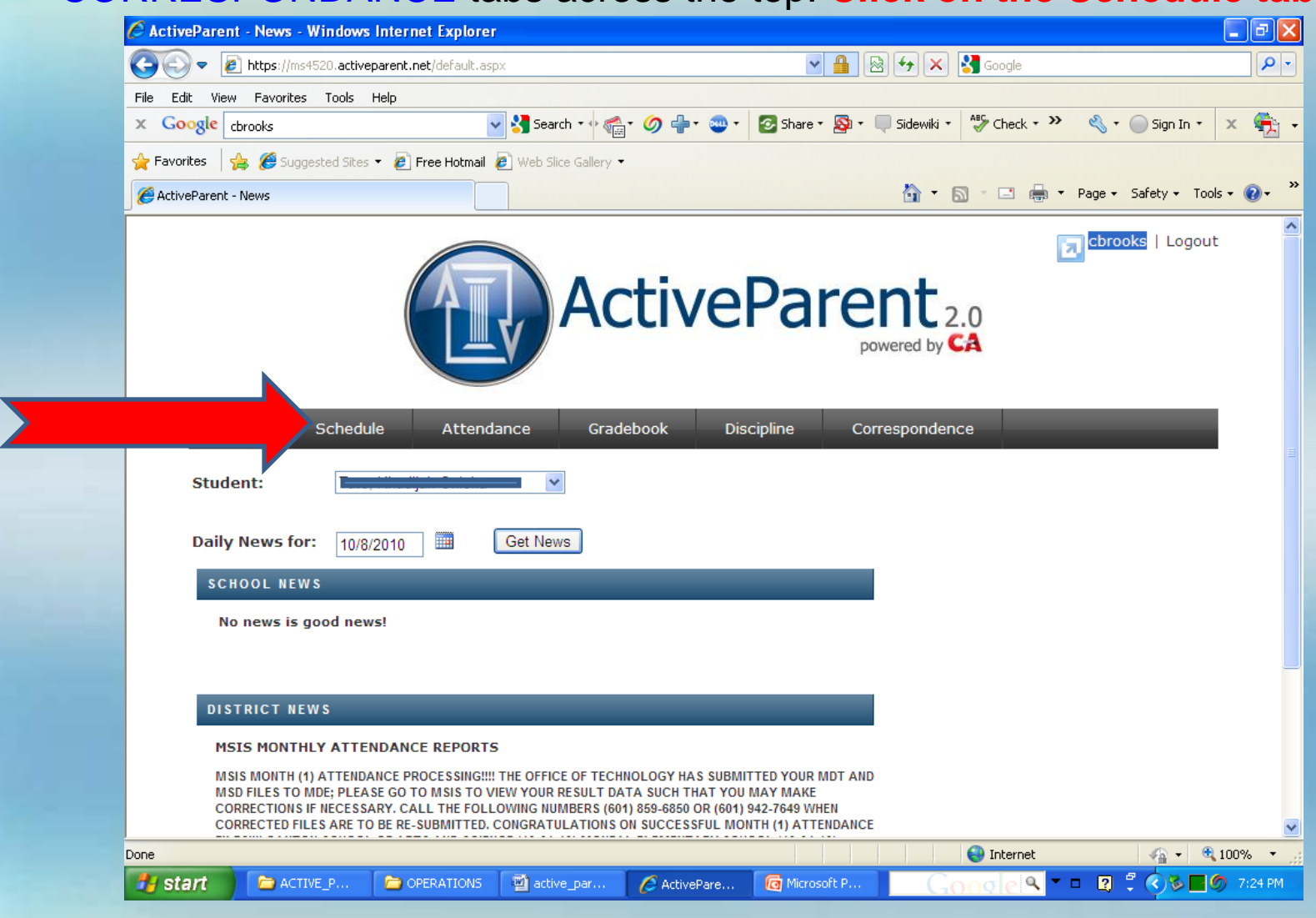

•From this screen you will see your child's schedule and the teachers who are teaching your child. Teacher names are in Blue and allow you to click on their name, to send that teacher an email using your configured email program. Click on the Attendance tab.

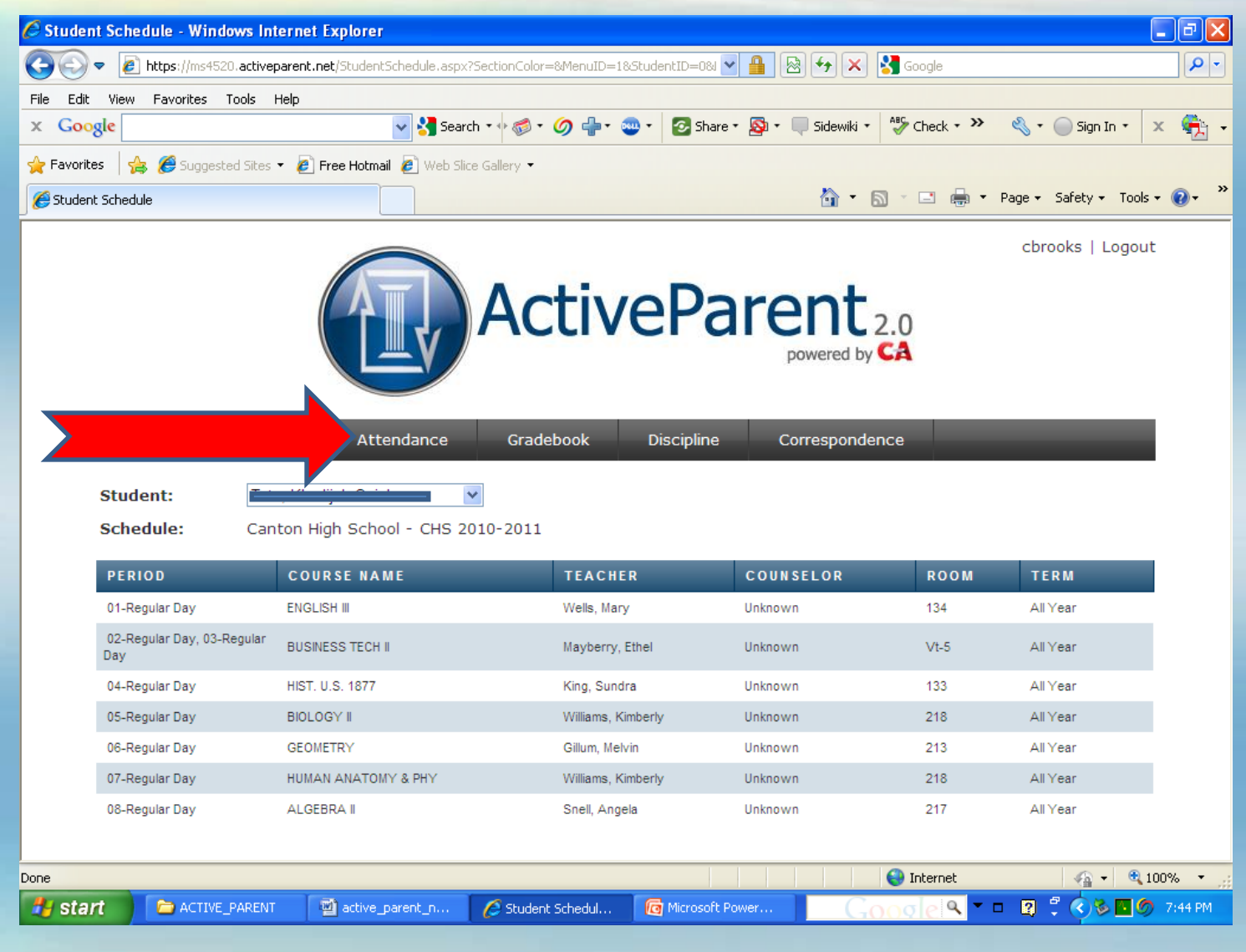

•Your child's attendance is found under the "Attendance" tab. You can choose to view all attendance, present, absences and (check in/out) using the check boxes at the top of your screen, if you wish to see only absences, unclick the check box beside "Present" and then click "Show Attendance". You can also change the Dates you wish to view; by default you will see the "Past 30 Days" attendance.

•Should you have an issue with any of the absences that are listed on this screen, please contact your child's school attendance clerk to have that data reviewed or corrected. **Click on the Gradebook tab.** 

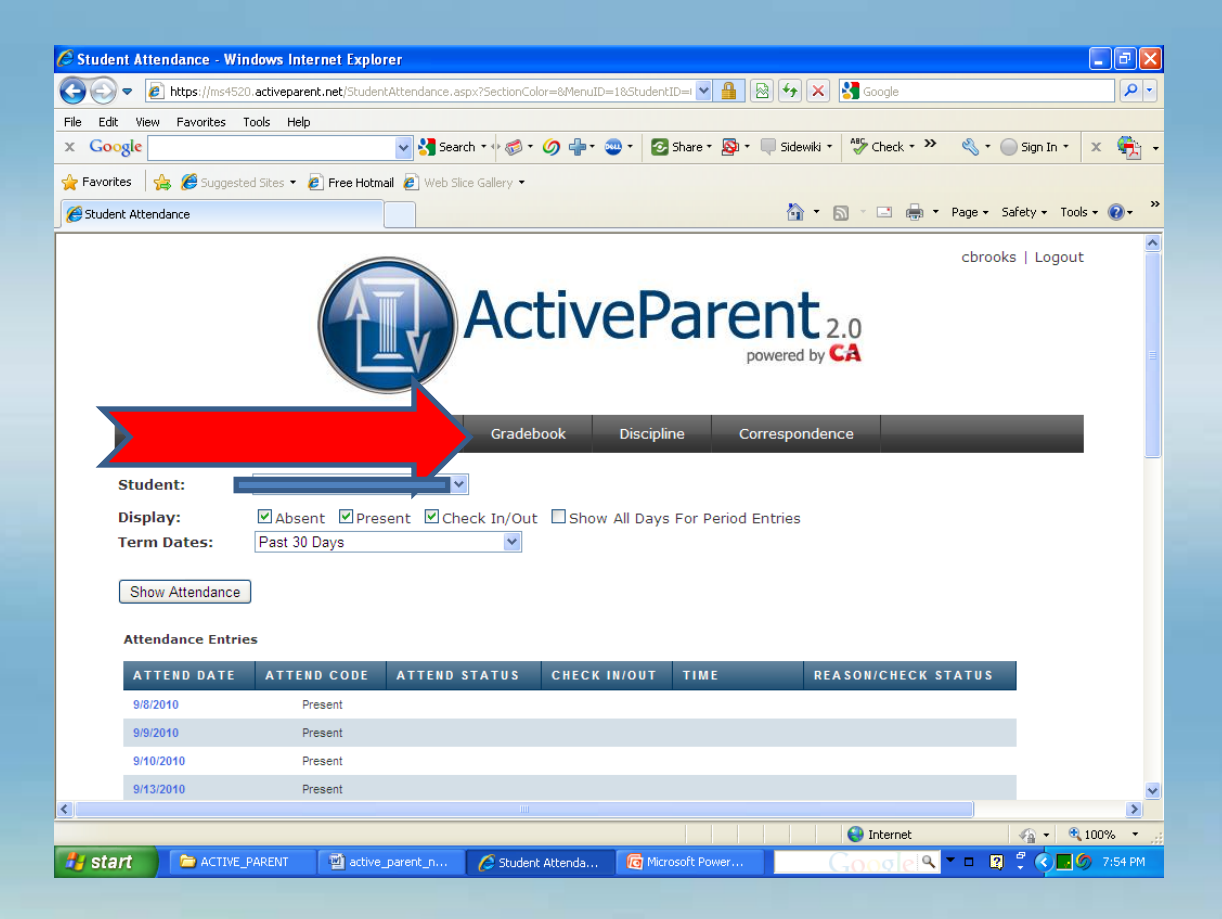

•Your child's Term and Daily grades are listed in the tabs "Term Grades" and "Daily Grades". Term Grades are the grades that will appear on your child's report card. Daily Grades are the grades that are used to calculate your child's term grades based upon the formulas that can be found in the Student Handbook.

•To switch between courses in your child's Daily Grades screen, click the pull down box beside "Class:" to see your child's other classes.

•The Homework Module is where your child's teachers will list homework assignments. Homework assignments due date and description are listed beside each class your child has been assigned. **Click on the Discipline tab.** 

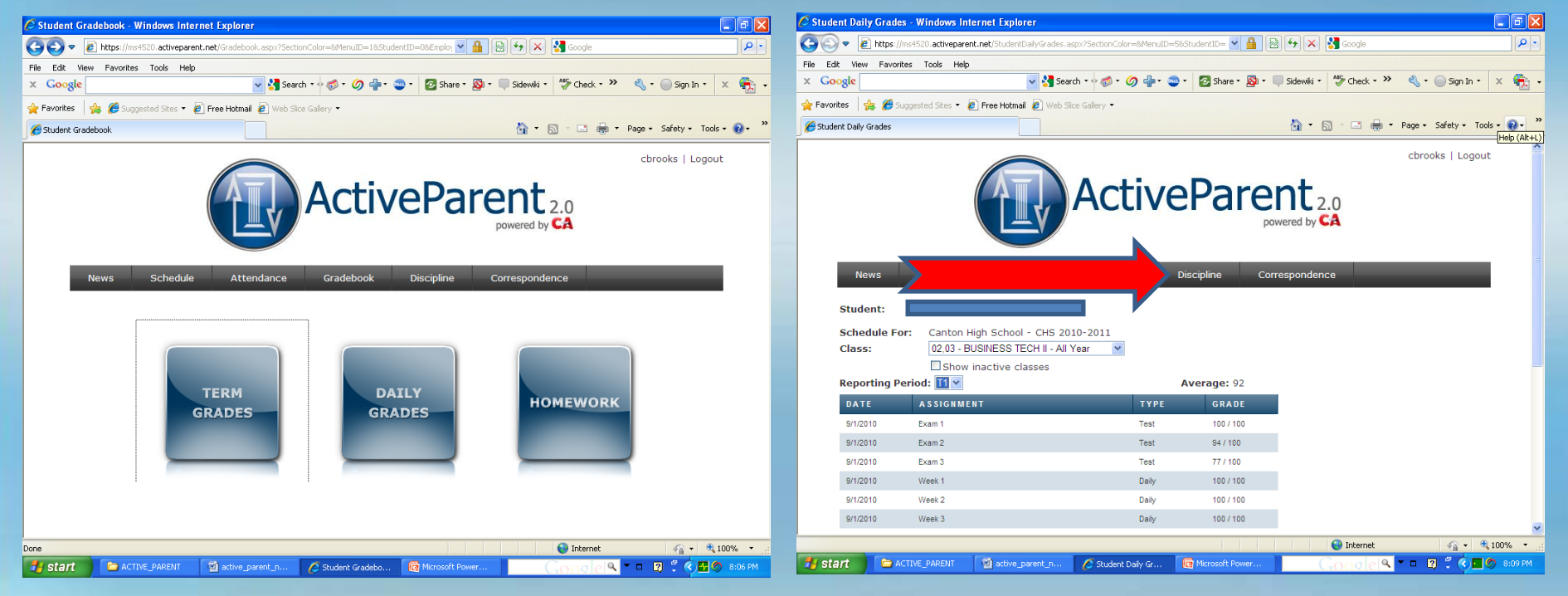

•You are now logged into Active Parent's Discipline Module; your child's discipline /incident reports are listed on this page. Click on the Correspondence tab.

| 🖉 Student Discipline    | e List - Windows In    | ternet Explorer              |                             |                 |                         |                               |
|-------------------------|------------------------|------------------------------|-----------------------------|-----------------|-------------------------|-------------------------------|
| 💽 🗢 🖉 https             | s://ms4520.activeparen | t.net/StudentDiscipline.aspx | ?SectionColor=&MenuID=1&Stu | dentID=0& 🔽 🔒 🖉 | 3 🖅 🗙 🚼 Google          | P -                           |
| File Edit View Fav      | orites Tools Help      |                              |                             |                 |                         |                               |
| × Google                |                        | 🔽 😽 Sean                     | th • 🕂 🎯 • 🥥 🖶 • 🥯 •        | 🕗 Share 🔹 👰 🔹 🗍 | Sidewiki 🔹 💝 Check 🔹 ≫  | 🔦 • 🔵 Sign In • 🛛 🗙 🌪 •       |
| 🚖 Favorites 🛛 👍 🏉       | Suggested Sites 🝷 🧧    | 🖣 Free Hotmail 🛛 🙋 Web Slid  | e Gallery 🔻                 |                 |                         |                               |
| Student Discipline List | :                      |                              |                             |                 | 👌 • 🔊 - 🖻 🖶 •           | Page 🕶 Safety 🕶 Tools 🕶 🔞 🕶 💙 |
|                         |                        |                              | Active                      | Pare            | ent 2.0<br>owered by CA | cbrooks   Logout              |
| News                    | Schedule               | Attendance                   | 6                           | Co              | rrespondence            |                               |
| Student:                | [                      |                              | ·                           |                 |                         |                               |
| No Incide               | ents Found             |                              |                             |                 |                         |                               |
|                         |                        |                              |                             |                 |                         |                               |
|                         |                        |                              |                             |                 |                         |                               |
|                         |                        |                              |                             |                 |                         |                               |
|                         |                        |                              |                             |                 |                         |                               |
| Done                    |                        |                              |                             |                 | 😜 Internet              | 🖓 🔹 🔍 100% 🔹                  |
| 🛃 start 🔰 🖻             | ACTIVE_PARENT          | active_parent_n              | 🥖 Student Disciplin 🚺       | Microsoft Power | Google                  | 🗖 🗖 🖞 🔇 🖬 🏉 8:19 PM           |

•You are now logged into Active Parent's Correspondence Module; the Canton Public School District and your child's informative messages are listed on this page. Please Logout after each session.

| 🖉 Student Correspondence Log - Windows Internet Ex   | plorer                                             |                            | _ 7 🛛                |
|------------------------------------------------------|----------------------------------------------------|----------------------------|----------------------|
| COO 🗢 🙋 https://ms4520.activeparent.net/Corresponden | ceLog.aspx?SectionColor=&MenuID=1&StudentID= 💌 🔒 🔯 | 👉 🗙 🚼 Google               | P -                  |
| File Edit View Favorites Tools Help                  |                                                    |                            |                      |
| × Google                                             | 🚰 Search र 🕂 🧭 र 🥥 🖶 र 🥶 र 🛛 🔁 Share र 👰 र 🖷       | Sidewiki 🔹 😽 Check 🔹 🌺 🔩 🔹 | 🔵 Sign In 🔹 🙁 👻 👻    |
| 🖕 Favorites 🛛 🚕 🏈 Suggested Sites 🔻 🖉 Free Hotmail 🙋 | Web Slice Gallery 🔻                                |                            |                      |
| Student Correspondence Log                           |                                                    | 🚹 🔹 🔝 🕤 🖃 🌐 👻 Page 🕶       | Safety 🕶 Tools 👻 🕢 🎽 |
|                                                      | ActivePare                                         | nt 2.0<br>wered by CA      | Logout               |
| News Schedule Attenda                                | nce Gradebook Discipline Cor                       | respondence                |                      |
| Student: Message: No Messages Found                  |                                                    |                            |                      |
|                                                      |                                                    | 😜 Internet                 | 🖓 🔹 🔍 100% 🔹 🦼       |
| Start ACTIVE PARENT active parent                    | n 🖉 Student Corresp 🔞 Microsoft Power              | Coogle Q -                 | 🛛 🖞 🔿 🕂 🌀 8:30 PM    |

## Please Join Active Parent Today Thank You!!